|                                | LRU2.11                                                    |                 |         |             |
|--------------------------------|------------------------------------------------------------|-----------------|---------|-------------|
| Sundbybergs<br>stad            | Dokumentnamn<br>Rutin för Kontroll av extra insatser/besök |                 |         |             |
| Äldreomsorg                    |                                                            |                 |         |             |
| Sundbyberg                     |                                                            |                 |         |             |
| Ledningssystem                 |                                                            |                 |         |             |
| Huvudprocess                   | Verksamhetsprocess                                         | Delprocess      | Enhet   |             |
| Kärn                           | MYE                                                        | Bistånds-       | Aldreon | nsorgens    |
|                                | handläggning, <i>Föli</i> myndighetsenhet                  |                 |         | hetsenhet   |
|                                |                                                            | upp & planera   |         |             |
| Fastställd av/dokumentansvarig | Fastställd datum                                           | Reviderad datum | Version | Sida        |
| Enhetschef &                   | 2020-12-18                                                 | 2024-05-22      | 4       | Sida 1 av 7 |
| kvalitetssamordnare            |                                                            |                 |         |             |

# Syfte

Syftet med denna rutin är att säkerställa att hemtjänstutförarna inom Sundbybergs stad ersätts korrekt för extra utförd tid samt att skapa en likställd bedömning med en samsyn vid behandling av extra insatser hos biståndshandläggarna.

# Omfattning

Rutinen omfattar äldreomsorgens myndighetsenhet.

## Ansvar

Enhetschef ansvarar för att rutinen är känd och efterföljs. Biståndshandläggare ansvarar för att rutinen efterföljs.

# Tillvägagångssätt

Biståndshandläggaren ansvarar för att ha sin kundlista i Phoniro uppdaterad och aktuell. Detta är en förutsättning för att rutinen ska kunna efterföljas då bevakning av extra insatser förutsätter att kundlistan är uppdaterad.

Vid frånvaro är det teamets ansvar att bevaka extra insatser. Under sommaren är det den handläggare som ersätter som bevakar extra insatser.

Extra insatser ska ses över och behandlas regelbundet under månaden. Deadline för handläggaren att godkänna/icke godkänna extra insatser för aktuell månad är den 2:a vardagen nästkommande månad, innan klockan 12.00. Detta innebär att handläggaren i nära anslutning till den 2:a vardagen månaden efter aktuell månad behöver arbeta mer frekvent med extra insatser. Kontakta utföraren telefonledes vid eventuella frågor kring en extra utförd insats.

Ordinarie handläggare behöver ta kontakt med utföraren och eventuellt se över den enskildes behov och uppdrag om den enskilde har extra insatser återkommande under månaden.

**OBS!** Insatser som alltid ska registreras som extra insats av utföraren är fönsterputs och ledsagning till läkarbesök (schablontid för detta ingår i normalfallet inte i totalt beviljad tid).

|                                | LRU2.11                                                    |                           |                 |             |  |
|--------------------------------|------------------------------------------------------------|---------------------------|-----------------|-------------|--|
| Sundbybergs<br>stad            | Dokumentnamn<br>Rutin för Kontroll av extra insatser/besök |                           |                 |             |  |
| Äldreomsorg                    |                                                            |                           |                 |             |  |
| Sundbyberg                     |                                                            |                           |                 |             |  |
| Ledningssystem                 |                                                            |                           |                 |             |  |
| Huvudprocess                   | Verksamhetsprocess                                         | Delprocess                | Enhet           |             |  |
| Kärn                           | MYE                                                        | Bistånds-                 | Aldreon         | nsorgens    |  |
|                                |                                                            | handläggning, <i>Följ</i> | myndighetsenhet |             |  |
|                                |                                                            | upp & planera             |                 |             |  |
| Fastställd av/dokumentansvarig | Fastställd datum                                           | Reviderad datum           | Version         | Sida        |  |
| Enhetschef &                   | 2020-12-18                                                 | 2023-04-19                | 3               | Sida 2 av 7 |  |
| kvalitetssamordnare            |                                                            |                           |                 |             |  |

### Överenskommelse vid extra insatser:

Handläggare och hemtjänstutföraren kan ha en överenskommelse om att en viss insats ska utföras som extra insats. Vid sådan överenskommelse ska handläggaren upprätta en journalanteckning i Treserva. Detta för att det ska bli tydligt om en kollega hjälper till med extra insats på annan handläggares område. Exempel på notis i journalanteckning: *"Godkänn extra insats för extra bäddning 2024-XX-XX"*.

### <u>Riktlinjer för extra insatser:</u>

Viktigt att se till helheten och ramtid. Om en omsorgstagare har mycket tid beviljad, kan en extra insats bedömas inrymmas inom ramtid. En godkänd extra insats hos en omsorgstagare med enbart serviceinsatser behöver inte nödvändigtvis godkännas hos en omsorgstagare med mer omfattande insatser.

Uppmärksammar handläggaren vid bevakning av utförda insatser under månaden att besök är orimligt långa hos en omsorgstagare bör utföraren informeras enligt följande: "Tidsåtgången för besöket utifrån utförda insatser och skälig levnadsnivå kommer resultera i att ni saknar tid för utförandet i slutet av månaden. Ni behöver se över tidsfördelningen över månaden då beviljad tid bedöms vara skälig för beviljade insatser." Denna kommentar kan skrivas direkt i en utförd insats.

#### Att delvis godkänna en extra insats

Det kan inträffa att handläggaren bedömer att en extra insats ska godkännas men att utföraren registrerat för mycket tidsåtgång för insatsen. Då ska handläggaren be utföraren att justera tidsåtgången för insatsen, handläggaren ska då specificera vilken tidsåtgång som godkänns så att korrekt justering kan ske. Utföraren kan justera tiden i extra insatsen fram till slutet av månaden (har de godkänt passet så behöver ansvariga för Phoniro låsa upp passet för att ändring ska kunna genomföras).

<u>Exempel på utförarens förklaring av extra insats samt besvarande från handläggare:</u> För att handläggaren ska kunna göra en bedömning av extra insats, behöver utföraren i förklaringen beskriva vilken insats som är extra och varför. Vad som i regel godkänns som extra insats är tillfälliga och akuta behov som inte kan invänta ny biståndsbedömning utan behöver utföras omgående för att tillförsäkra en skälig levnadsnivå hos omsorgstagaren.

|                                | LRU2.11                                                    |                           |         |             |
|--------------------------------|------------------------------------------------------------|---------------------------|---------|-------------|
| Sundbybergs<br>stad            | Dokumentnamn<br>Rutin för Kontroll av extra insatser/besök |                           |         |             |
| Äldreomsorg                    |                                                            |                           |         |             |
| Sundbyberg                     |                                                            |                           |         |             |
| Ledningssystem                 |                                                            |                           |         |             |
| Huvudprocess                   | Verksamhetsprocess                                         | Delprocess                | Enhet   |             |
| Kärn                           | MYE                                                        | Bistånds-                 | Aldreon | nsorgens    |
|                                |                                                            | handläggning, <i>Följ</i> | myndig  | hetsenhet   |
|                                |                                                            | upp & planera             |         |             |
| Fastställd av/dokumentansvarig | Fastställd datum                                           | Reviderad datum           | Version | Sida        |
| Enhetschef &                   | 2020-12-18                                                 | 2023-04-19                | 3       | Sida 3 av 7 |
| kvalitetssamordnare            |                                                            |                           |         |             |

| Att godkänna                                                                                                    | Motivering                                                                                                    |
|----------------------------------------------------------------------------------------------------|----------------------------------------------------------------------------------------------------|
| Personal behövde invänta<br>ambulans/färdtjänst                                                                        | Kan ses som tillfälliga behov som hemtjänst inte<br>kunnat förutse och rå på/planera för och<br>därmed ska godkännas. Handläggaren har ett<br>ansvar att bedöma rimligheten av förklaringen<br>för extra insats utifrån ramtid. |
| Extra insats på grund av<br>inkontinens och behov av att<br>byta sängkläder                                            | Kan ses som tillfälliga behov som hemtjänst inte<br>kunnat förutse och rå på/planera för och<br>därmed ska godkännas. Handläggaren har ett<br>ansvar att bedöma rimligheten av förklaringen<br>för extra insats utifrån ramtid. |
| Mat, magsjuka,<br>oro/stress/ångestsituation som<br>är vid enstaka tillfälle                                           | Kan ses som tillfälliga behov som hemtjänst inte<br>kunnat förutse och rå på/planera för och<br>därmed ska godkännas. Handläggaren har ett<br>ansvar att bedöma rimligheten av förklaringen<br>för extra insats utifrån ramtid. |
| Att ifrågasätta                                                                                                    | Motivering                                                                                                    |
| När det saknas rimlig förklaring<br>till insats (tex utebliven<br>förklaring)                                          | Förklaring ej tillfredsställande. Förklaringen ska<br>beskriva vilka insatser som tagit längre tid och<br>varför, för att vi ska kunna göra en bedömning.<br>Förklaring bör utvecklas.                                          |
| Att avslå                                                                                                    | Motivering                                                                                                    |
| Handläggaren bedömer att<br>extra insatsen bör rymmas<br>inom ramtid (exempelvis<br>omsorgstagare med många<br>timmar) | Beskrivna moment och extra insatsen bör<br>inrymmas inom ramtid.<br>En bedömning av vad som är skälig levnadsnivå<br>har gjorts och extra insatsen ryms inom<br>omsorgstagarens ramtidsbeslut.                                  |

|                                                                       | LRU2.11                                                    |                                                                |                                                       |                                |  |
|-----------------------------------------------------------------------|------------------------------------------------------------|----------------------------------------------------------------|-------------------------------------------------------|--------------------------------|--|
| Sundbybergs<br>stad                                                   | Dokumentnamn<br>Rutin för Kontroll av extra insatser/besök |                                                                |                                                       |                                |  |
| Äldreomsorg<br>Sundbyberg                                             |                                                            |                                                                |                                                       |                                |  |
| Huvudprocess<br>Kärn                                                  | Verksamhetsprocess<br>MYE                                  | Delprocess<br>Bistånds-<br>handläggning, Följ<br>upp & planera | <sup>Enhet</sup><br>Äldreomsorgens<br>myndighetsenhet |                                |  |
| Fastställd av/dokumentansvarig<br>Enhetschef &<br>kvalitetssamordnare | Fastställd datum<br>2020-12-18                             | Reviderad datum<br>2023-04-19                                  | Version<br>3                                          | <sup>Sida</sup><br>Sida 4 av 7 |  |

| När förändrat (utökat) behov<br>inte kommunicerats till<br>handläggaren                                                                                                    | Utökat behov har inte kommunicerats under den<br>period som extra insatser har registrerats.<br>Insatsen godkänns ej.                                                                                                    |
|----------------------------------------------------------------------------------------------------|----------------------------------------------------------------------------------------------------|
| Insats som redan bedöms<br>tillgodoses inom skälig<br>levnadsnivå.                                                                                                    | Beviljad insats i form av (insats och frekvens)<br>bedöms tillgodose behovet inom en skälig<br>levnadsnivå. Insatsen godkänns ej                                                                                         |
| Exempelvis:<br>Extra tid för storkok<br>matlagning<br>Extra tid för städning                                                                                                    |                                                                                                    |
| Omsorgstagaren är väldigt aktiv<br>och delaktighet i sin omsorg.<br>Vill göra allt själv så det tar mer<br>tid men vi uppmuntrar hen och<br>det är vårt mål att<br>omsorgstagare inte blir<br>försämrad i sin hälsa. | Handläggaren får se över hela uppdraget i dessa<br>fall.                                                                                                    |
| Tiden räcker inte till<br>Tiden är slut för månaden                                                                                                    | Förklaring ej godkänd. Förklaringen ska beskriva<br>vilka insatser som tagit längre tid och varför, för<br>att vi ska kunna göra en bedömning. Vidare har<br>omsorgstagaren möjlighet att ansöka om utökade<br>insatser. |
| Extra tid för inköp                                                                                                    | Schablon för inköp är 30 minuter. Insatsen<br>godkänns ej.                                                                                                    |
| Extra tid för dubbelbemanning                                                                                                    | Ska registreras enligt avtal som dubbelbemanning<br>och ersätts per avtal. Insatsen godkänns ej.                                                                                                    |
| Larm                                                                                                    | Trygghetslarm ingår inte i ersättningsystemet för<br>hemtjänst utan är anslagsfinansierat. Insatsen<br>godkänns ej.                                                                                                    |

|                                | LRU2.11                                                    |                           |                 |             |  |
|--------------------------------|------------------------------------------------------------|---------------------------|-----------------|-------------|--|
| Sundbybergs<br>stad            | Dokumentnamn<br>Rutin för Kontroll av extra insatser/besök |                           |                 |             |  |
| Äldreomsorg                    |                                                            |                           |                 |             |  |
| Sundbyberg                     |                                                            |                           |                 |             |  |
| Ledningssystem                 |                                                            |                           |                 |             |  |
| Huvudprocess                   | Verksamhetsprocess                                         | Delprocess                | Enhet           |             |  |
| Kärn                           | MYE                                                        | Bistånds-                 | Aldreon         | nsorgens    |  |
|                                |                                                            | handläggning, <i>Följ</i> | myndighetsenhet |             |  |
|                                |                                                            | upp & planera             |                 |             |  |
| Fastställd av/dokumentansvarig | Fastställd datum                                           | Reviderad datum           | Version         | Sida        |  |
| Enhetschef &                   | 2020-12-18                                                 | 2023-04-19                | 3               | Sida 5 av 7 |  |
| kvalitetssamordnare            |                                                            |                           |                 |             |  |

|                                                                                  | •                                                                                                    |
|----------------------------------------------------------------------------------|----------------------------------------------------------------------------------------------------|
|                                                                                  |                                                                                                    |
| Extra serviceinsats (städ, tvätt)                                                | Städ/tvätt är beviljat varannan vecka och är redan<br>utfört för en vecka sedan. Insatsen godkänns ej.<br>Tvätt/städ/inköp utfördes dagen innan och ligger<br>utanför beviljade och skäliga insatser. Insatsen<br>godkänns ej. |
| Insats utförts fler gånger än                                                    | En extra städning/tvätt ryms inom ramtid och                                                                                                    |
| utrymmet i tidsberäkningen på<br>grund av lång månad ( <i>ogiltig</i>            | befintligt uppdrag. Insatsen godkänns ej.                                                                                                    |
| förklaring om handläggaren                                                       | Tvätt/städ/inköp täcks av befintligt uppdrag.                                                                                                    |
| lagt serviceinsatsen korrekt,                                                    | Insatsen godkänns ej.                                                                                                    |
| dvs 1 ggr/2 veckor i Treserva)                                                   |                                                                                                    |
| Extra insats som omsorgstagare<br>ej är beviljad (till exempel<br>apoteksärende) | Omsorgstagaren har inte ansökt om eller beviljats<br>denna insats. Insatsen godkänns ej.                                                                                                    |
|                                                                                  | Vid tidpunkten för utförd extra insats var<br>omsorgstagaren ej beviljad stöd med<br>apoteksärende. Godkänns därför inte.                                                                                                    |

Lathund för hantering av extra insatser i Phoniro:

Biståndshandläggaren ska veckovis gå in i Phoniro och kontrollera utförda extra insatser/besök samt godkänna, ifrågasätta eller avslå insats/besök.

- 1. Logga in i Phoniro
- 2. Välj organisation: Sundbyberg Stad Biståndsenheten
- Tryck på ersättsavstämning → granska → välj aktuell månad → välj kundlista efter handläggare → under "filtrera bort om differensen understiger (%)", välj noll (00) → låt samtliga utförare vara ikryssade → tryck visa.
- 4. Kolla i kolumnen "INSATSER" och "Varav extra".

|                                | LRU2.11                                    |                           |                           |             |  |
|--------------------------------|--------------------------------------------|---------------------------|---------------------------|-------------|--|
|                                | Dokumentnamn                               |                           |                           |             |  |
|                                | Rutin för Kontroll av extra insatser/besök |                           |                           |             |  |
| Sundbybergs                    |                                            |                           |                           |             |  |
| Stau                           |                                            |                           |                           |             |  |
| Äldreomsorg                    |                                            |                           |                           |             |  |
| Sundbyberg                     |                                            |                           |                           |             |  |
| Ledningssystem                 |                                            |                           |                           |             |  |
| Huvudprocess                   | Verksamhetsprocess                         | Delprocess                | Enhet                     |             |  |
| Kärn                           | MYE                                        | Bistånds-                 | Aldreon                   | nsorgens    |  |
|                                |                                            | handläggning, <i>Följ</i> | <i>li</i> myndighetsenhet |             |  |
|                                |                                            | upp & planera             |                           |             |  |
| Fastställd av/dokumentansvarig | Fastställd datum                           | Reviderad datum           | Version                   | Sida        |  |
| Enhetschef &                   | 2020-12-18                                 | 2023-04-19                | 3                         | Sida 6 av 7 |  |
| kvalitetssamordnare            |                                            |                           |                           |             |  |

- 5. Titta längst ner på totalen. Visar totalen siffran 1 eller uppåt titta då på vilken/vilka omsorgstagare som berörs.
- 6. Klicka på namnet på den/de omsorgstagare som har extra insatser utförda.
- 7. Titta på utförarens anteckning om orsak till extra utförd insats. Två olika scenarion kan uppstå:

A) Är förklaringen tillfredsställande?B) Är förklaringen inte tillfredsställande?

Vid scenario A, biståndshandläggaren behöver inte göra något (utföraren ersätts per automatik).

- Vid scenario B, gå vidare med följande steg:
- 8. Klicka på besöket som innehåller extra utförd insats.
- 9. Under insatser finns samtliga insatser som är utförda under besöket listade, den insats som är markerad som extra välj "ersättning ifrågasatt/ersätts ej".
- 10. I meddelanderutan skriver biståndshandläggaren en fråga till utföraren i de fall insatsen ska ifrågasättas, i annat fall avslås insatsen.
- 11. Tryck spara.
- 12. Inom en vecka ska svar från utföraren inkomma om insats har ifrågasatts.
- 13. Biståndshandläggaren noterar vilken utförare som ifrågasatts besök samt datum detta skedde.
- 14. En vecka efter gå in på ersättningsavstämning → aktuella ärenden → välj aktuell månad → välj utföraren som ifrågasatts → tryck sök.
- 15. Klicka in på besöket som ifrågasatts.
- 16. En chattfunktion ska här gå att följa.
- 17. Har utföraren inte svarat inom en vecka, välj "ersätts ej" för den extra utförda insatsen och utföraren får därmed ingen ersättning.
- 18. Är förklaringen tillfredsställande välj "ersätts" (då försvinner chattfunktionen och händelsen går ej att följa längre).

# Utrustning

Phoniro.

# Referenser

Ej aktuellt.

|                                                                       | LRU2.11                                                    |                                                                |                                       |                       |
|-----------------------------------------------------------------------|------------------------------------------------------------|----------------------------------------------------------------|---------------------------------------|-----------------------|
| Sundbybergs<br>stad                                                   | Dokumentnamn<br>Rutin för Kontroll av extra insatser/besök |                                                                |                                       |                       |
| Äldreomsorg<br>Sundbyberg                                             |                                                            |                                                                |                                       |                       |
| Huvudprocess<br>Kärn                                                  | Verksamhetsprocess<br>MYE                                  | Delprocess<br>Bistånds-<br>handläggning, Följ<br>upp & planera | <sup>Enhet</sup><br>Äldreon<br>myndig | nsorgens<br>hetsenhet |
| Fastställd av/dokumentansvarig<br>Enhetschef &<br>kvalitetssamordnare | Fastställd datum<br>2020-12-18                             | Reviderad datum<br>2023-04-19                                  | Version<br>3                          | Sida<br>Sida 7 av 7   |

# Referensdokument

Ej aktuellt.

**Bilaga** Ej aktuellt.